## **External Transfer Instructions**

If you previously used our external transfer tool to move money between another institution and Richwood Bank, you need to re-authorize those transactions on the new online banking system.

## Here's how to authorize external transfers:

First, click on Transfers and Payments on the left side menu. Then scroll down and select Manage External Accounts

| R         | RICHWOOD<br>BANK     | Good Afternoon,                                                                                                    |  |  |  |
|-----------|----------------------|----------------------------------------------------------------------------------------------------|--|--|--|
| ជ         | Home                 | Transfers & Payments                                                                                                    |  |  |  |
| $\square$ | Messages             |                                                                                                    |  |  |  |
| ≡         | Customer To Customer | Q Search page                                                                                                    |  |  |  |
|           | Transfers & Payments |                                                                                                    |  |  |  |
| ≡         | Online Activity      | TRANSFER & PAYMENTS                                                                                                    |  |  |  |
|           | Services             | \$≵ Transfer Money 😤 Loan Payment                                                                                                    |  |  |  |
| ≡         | Alerts               | Transfer money from one account to Make or schedule a payment on your loan another                                                                                  |  |  |  |
| ţ         | Settings             |                                                                                                    |  |  |  |
| G         | Log Off              | Pay with Bill Pay Pay with a Card   Add, schedule and manage bill payments Track & pay bills directly with a debit or credit card                                   |  |  |  |
|           |                      | SEND MONEY                                                                                                    |  |  |  |
|           |                      | 응일 Customer to Customer<br>Send money to anyone with a member<br>checking or savings account                                                                        |  |  |  |
|           |                      | ACCOUNT MANAGEMENT                                                                                                    |  |  |  |
|           |                      | Manage External Accounts     Connect accounts from other institutions to make transfers a breeze     View & manage recurring transactions created in online banking |  |  |  |

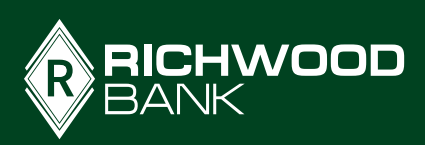

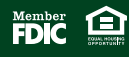

Enter the routing number, account number, select whether you're working with a checking or savings account, and click Submit. Repeat these steps for every external account you need to authorize.

| Good Afternoor |                      |                                                                                                    |                |  |  |  |
|----------------|----------------------|----------------------------------------------------------------------------------------------------|----------------|--|--|--|
| ጨ              | Home                 | Manage External Accounts                                                                                                    |                |  |  |  |
| $\square$      | Messages             | Manage External Accounts                                                                                                    |                |  |  |  |
| ≡              | Customer To Customer | This form will enable you to request that an external account (an account you have at another<br>financial institution) be linked for electronic transfers. Please note only domestic (U.S.) banks are<br>allowed. You can also manage your external accounts<br>Add External account(s) |                |  |  |  |
|                | Transfers & Payments |                                                                                                    |                |  |  |  |
| ≡              | Online Activity      |                                                                                                    |                |  |  |  |
|                | Services             | Routing Number                                                                                                    | Account Number |  |  |  |
| ≡              | Alerts               | •                                                                                                    | 2              |  |  |  |
| ŝ              | Settings             | Need help finding?                                                                                                    |                |  |  |  |
| G              | Log Off              | Account Type<br>Checking O Savings                                                                                                    |                |  |  |  |
|                |                      |                                                                                                    | 4 Submit       |  |  |  |

You may be prompted for a Secure Access Code. Select how you want to receive the code, then enter that number and submit.

|                                 | × |
|---------------------------------|---|
| Secure Access Code Required     |   |
| Voice Number: (XXX) XXX-6236    |   |
| Voice Number: (XXX) XXX-2514    |   |
| SMS Text Number: (XXX) XXX-6236 |   |
| SMS Text Number: (XXX) XXX-2514 |   |
| Cancel                          |   |

After entering the secure access code, you will see a box which describes the next steps. You need to **watch for small deposits to the external account** and when you see them, **log back into your Richwood online account**. Under Manage External Accounts, you will **click Verify on the account** and then will be prompted for the amounts of those micro deposits.

2

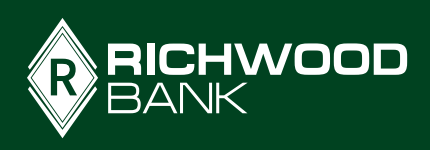

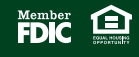

| This form will enable you to request that an external account (an account you have at another<br>financial institution) be linked for electronic transfers. Please note only domestic (U.S.) banks are<br>allowed. You can also manage your external accounts |                                                                                                    |  |  |  |
|----------------------------------------------------------------------------------------------------|----------------------------------------------------------------------------------------------------|--|--|--|
| Routing Number                                                                                                    | Account Number                                                                                                    |  |  |  |
|                                                                                                    |                                                                                                    |  |  |  |
| Need help find                                                                                                    | ling?                                                                                                    |  |  |  |
| Checking Savings                                                                                                    |                                                                                                    |  |  |  |
|                                                                                                    | Submit                                                                                                    |  |  |  |
| Manage External account(s)                                                                                                    |                                                                                                    |  |  |  |
| If you are attempting to verify the Micro-Dep<br>previously requested to be linked through M<br>your Micro-Deposits have expired. Please re                                                                                                    | posits for one of the external accounts that you have<br>licro-Deposits, but do not see it here, it is likely that<br>submit the external account. |  |  |  |
| THE BANCORP BANK<br>External Checking: XXXXX4516<br>Routing Number: C 4<br>Verify                                                                                                    | THE BANCORP BANK<br>External Checking: XXXXX6896<br>Routing Number: 01 1<br>Verify                                                                 |  |  |  |
|                                                                                                    |                                                                                                    |  |  |  |

| Verify I                                                                                          | Nicro-deposits                                                                                            | ×                                                                                                    |
|---------------------------------------------------------------------------------------------------|----------------------------------------------------------------------------------------------------|----------------------------------------------------------------------------------------------------|
| Please enter the two micro-de<br>external account. Enter the ar<br>point. (Example: \$0.XX should | eposit amounts that you received in your<br>mounts as they appear after the decimal<br>be entered as XX.) | na 🕢<br>Success                                                                                                    |
| Micro-deposit 1                                                                                   | Micro-deposit 2<br>× 4⊉ ×                                                                                 | You have successfully verified the micro-deposits, and your external account is now linked. You can now use this account to transfer funds. |
| Cancel                                                                                            | Submit                                                                                                    | Close                                                                                                    |
|                                                                                                   |                                                                                                    | Need help finding?                                                                                                    |

Once you've verified the external account, you can set up one-time or recurring transfers to or from those accounts outside Richwood Bank.

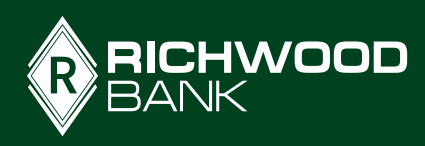

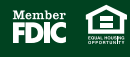